# 用户手册

104-N455 系列

104 规格多功能主板

## 版本

2011 年 12 月 修订: A0

## 版权保护及声明

本手册为深圳市研越科技有限公司的知识产权,内容受版权保护,版权 所有。未经许可,不得以机械的,电子的或其他任何方式进行复制。除列明 随产品配置的配件外,本手册包含的内容并不代表本公司的承诺,我们非常 小心地编写此手册,但我们对于本手册的内容不保证完全正确,因为我们的 产品一直在持续地改良及更新,故我方保留随时做出修改而不予另行通知的 权利。对于任何安装、使用不当而导致的直接的、间接、有意或无意的损坏 及隐患概不负责。您在订购产品前,请向经销商详细了解产品性能是否符合 您的需求。

## 商标

本手册使用的所有商标均属于各自的商标持有者所有: Intel 和 Pentium以及Celeron 是 Intel Corporation 的注册商标 PS/2 和 OS/2 是IBM Corporation 的注册商标 Windows 98 和 Windows XP 是Microsoft 的注册商标 Netware 是 Novell 的注册商标 Award 是Phoenix Technologies, Inc 的注册商标 AMI是American Megatrends, Inc 的注册商标

# 装箱物品检查

请确认您所购买的主板包装盒是否完整,如果包装有所损坏、或是有任何配 件欠缺的情形,请尽快与您的经销商联络。

- ☑ 1 块 104 系列主板
- ☑ 1条 SATA 转接电缆
- ☑ 2条 COM 转接电缆
- ☑ 2条 USB 转接电缆
- ☑ 1条 VGA 转接电缆
- ☑ 1条 LAN 转接电缆
- ☑ 1张主板驱动光盘(含电子档说明书)
- ☑ 备用跳线帽

# 订购信息

| 型号              | 描述                                        |
|-----------------|-------------------------------------------|
| 104-N4551CMLDNA | N450 CPU/VGA/LVDS/CF/LAN/HD AUDIO/PCI-104 |
| 104-N4552CMLDNA | N450 CPU/VGA/LVDS/CF/LAN/HD AUDIO/PC104   |
|                 |                                           |

| 1.                                             | 产品介绍                       | 1                                                             |
|------------------------------------------------|----------------------------|---------------------------------------------------------------|
|                                                | 1.1 简介                     | 1                                                             |
|                                                | 1.2 性能描述                   | 2                                                             |
|                                                | 1.3 环境与机械尺寸                | 4                                                             |
| 2.                                             | 主板构造图                      | 4                                                             |
|                                                | 2.1 功能接口/接针标识描述            | 4                                                             |
| 3.                                             | 主板安装                       | 6                                                             |
|                                                | 3.1 安全指导                   | 6                                                             |
|                                                | 3.2 扩展插槽                   | 7                                                             |
|                                                | 3.3 跳线设置                   | 7                                                             |
| 4.                                             | 板载插针和插座                    | 9                                                             |
|                                                |                            |                                                               |
| 5.                                             | 主板控制按钮/接针、状态指示19           | 9                                                             |
| 5.<br>6.                                       | 主板控制按钮/接针、状态指示19<br>BIOS设置 | 9                                                             |
| 5.<br>6.                                       | 主板控制按钮/接针、状态指示             | 9<br>D<br>O                                                   |
| 5.<br>6.                                       | <b>主板控制按钮/接针、状态指示</b>      | 9<br>0<br>1                                                   |
| 5.<br>6.                                       | 主板控制按钮/接针、状态指示             | 9<br>0<br>1<br>2                                              |
| 5.                                             | <b>主板控制按钮/接针、状态指示</b>      | 9<br>0<br>1<br>2<br>7                                         |
| 5.                                             | <b>主板控制按钮/接针、状态指示</b>      | 9<br>0<br>1<br>2<br>7<br>9                                    |
| 5.                                             | 主板控制按钮/接针、状态指示             | 9<br>0<br>1<br>2<br>7<br>9<br>0                               |
| 5.                                             | 主板控制按钮/接针、状态指示             | 9<br>0<br>1<br>2<br>7<br>9<br>0                               |
| <ol> <li>5.</li> <li>6.</li> <li>7.</li> </ol> | 主板控制按钮/接针、状态指示             | 9<br>0<br>1<br>2<br>7<br>7<br>9<br>0<br>0<br>1<br>1<br>2<br>2 |

# 1. 产品介绍

## 1.1 简介

该产品是一款采用板载Intel® Atom® N455(1.66GHz/512KB) 处理器,基于Intel® 82801HBM(ICH8-M)芯片组设计的高性能、高可靠、免风扇的工业级嵌入式多功能单板,主要特点如下:

- ▶ 标准板载Intel® Atom® N455(1.66GHz/512KB) CPU
- ▶ 最大配置板载1.0GB DDR2 667 MHz系统内存
- ▶ 集成Intel第3代图形媒体加速器3150(Intel® GMA3150),采用 DVMT4.0技术分配显存,最大可支持224MB动态共享显存,支持CRT、 LVDS(18/24位)显示输出功能
- ▶ 2个RS-232, 1个RS-422/485, 1个RS-485
- ▶ 最多可支持4个标准USB 2.0高速接口
- ▶ 1个10/100/1000Mbps网络接口,支持网络引导启动(PXE)、网络唤醒 (WOL)功能
- ▶ 1组专用音频输入/输出接针,需使用专用音频转接电缆连接使用(产品出货不提供该电缆)。如需该电缆,请向产品厂商购买
- ▶ 1个标准的PC/104连接器接口,支持8/16位ISA总线设备(可选1)
- ▶ 1个标准的PCI-104连接器接口,可扩充4个PCI32位的PCI设备(可选 2)
- ▶ 1个标准22PIN SATA II带电源接口、1个CF、1个PS/2鼠标/键盘接针、 16路数字量输入/输出接针以及看门狗定时器等功能
- ▶ 支持单电源DC 12V供电,支持ACPI电源管理功能;提供1个内部的 2\*2P 间距4.2mm 行距5.5mm白色 DC电源插座

可广泛应用于环境比较恶劣的工业现场、人脸识别终端、多媒体信息查询终端、车载系统、流媒体广告信息终端、仪器仪表、军事、 等各种嵌入式领域。

## 1.2 性能描述

## 微处理器 (CPU)

▶ 板载Intel® Atom® N455(1.66GHz/512KB)处理器

#### 芯片组(Chipset)

➢ Intel<sup>®</sup> 82801HBM (ICH8−M)

#### 系统内存(System Memory)

▶ 最大配置板载1.0GB DDR2 667 MHz 系统内存

#### 图形显示功能

- ▶ 1个DB15 CRT显示接口,显示分辨率高达1400x1050@60Hz
- ▶ 单通道LVDS(18/24bit)显示输出,显示分辨率高达1366\*768

#### 存储功能

- ▶ 1个标准SATA II带电源接口
- ▶ 1个TYPE-II CF卡接口

## 网络功能 (LAN)

- ▶ 板载1个10/100/1000Mbps以太网控制器
- ▶ 支持网络引导启动 (PXE)、网络唤醒 (WOL) 功能

#### 音频功能(Audio)

- ▶ 主板内建1个标准的HD Audio 音效芯片
- ▶ 支持MIC-in、Line-out、Line-in

#### USB 功能

▶ 4个USB2.0高速接口,最高支持480Mbps传输率

## I/O 功能

- ▶ 2个标准RS-232串口COM1、COM4,1个可配置成RS-422/485通讯模式端口COM2,1个RS485通讯模式端口COM3
- ▶ 1个 PS/2鼠标/键盘接针
- ▶ 16路数字量输入/输出接针

### BIOS

- ➢ 8Mb AMI SPI BIOS
- ▶ 支持即插即用 (Plug and Play, PNP)

#### 系统检测功能

▶ CPU、系统机箱温度的检测,系统主要工作电压、CMOS电池电压的检测

#### Super I/O 看门狗定时器

- ▶ 256级可编程
- ▶ 可编程时间到中断;时间到复位系统

#### 电源支持

▶ 支持单电源 DC 12V 供电,支持 ACPI 电源管理功能

### 扩展总线(支持可选)

- ▶ 提供1个标准 PC/104 总线插槽, 支持 8/16 位 ISA 总线设备 (可选1)
- ▶ 提供1个标准 PCI-104 总线插槽,可扩充4个32位的 PCI 总线设备 (可选2)

# 1.3 环境与机械尺寸

## ◆ 工作环境:

温度: -20°C~60°C; 湿度: 5%~95% (非凝结状态);

## ◆ 储存环境:

温度: -40°C~80°C;

湿度: 5%~95% (非凝结状态);

◆ 尺寸:

116mm \* 90mm

2. 主板构造图

2.1 功能接口/接针标识描述

用户手册

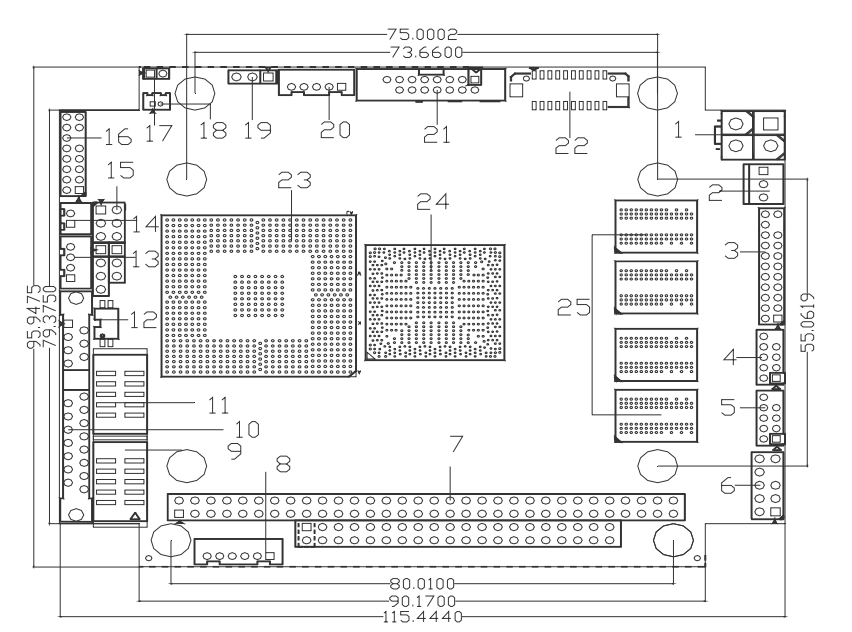

单位: ㎜

| 序号 | 接口描述(丝印)                                                | 序号 | 接 1 描述(丝印)                        |
|----|---------------------------------------------------------|----|-----------------------------------|
| 1  | DC Power Connector(PWR1)                                | 14 | COM Port (COM3)                   |
| 2  | FAN Header (CPUFAN1)                                    | 15 | System Panel Header(FP1-3)        |
| 3  | Digital I/O Connector(DIO1)                             | 16 | LAN Header (LAN1)                 |
| 4  | USB2.0 Header(USB2)                                     | 17 | Clear CMOS Jumper(JCC1)           |
| 5  | USB2.0 Header(USB1)                                     | 18 | CMOS Battery (BAT1)               |
| 6  | Audio Connector (AUDI01)                                | 19 | LVDS Power Setting (LCDV1)        |
| 7  | PC/104 Connector(J1)(可选1)<br>PCI-104 Connector(J1)(可选2) | 20 | LVDS Backlight Connector<br>(BL1) |
| 8  | PS/2 KB & MS Connector(KM1)                             | 21 | CRT Header (VGA1)                 |
| 9  | COM Header(COM1)                                        | 22 | LVDS Connector (LVDS1)            |
| 10 | SATA Connector (SATA1)                                  | 23 | South Bridge (U2)                 |
| 11 | COM Header(COM4)                                        | 24 | CPU (U1)                          |
| 12 | COM Port Switch(COM2_SW1)                               | 25 | Memory Down                       |
| 13 | COM Port (COM2)                                         |    |                                   |

3. 主板安装

# 3.1 安全指导

- 请仔细通读安全指导,并留意设备及手册上注明的所有注意事项和警告事 项
- 2) 请妥善保管使用手册以备将来参考
- 3) 请保持设备的干燥,使其远离潮湿环境
- 4) 机箱的开口缝槽是用于通风避免机箱内的部件过热,请勿将此类开口掩盖 或堵塞
- 5) 在将设备与电源连接前请确认电源电压值并正确地针对相应电压做出调整
- 6) 请将电源线置于不会被践踏到的地方并且不要在电源线上堆置任何物件
- 7) 设备要有良好的接电线,避免静电损坏,进行安装前,请先断开电源,否则会损坏主板
- 8) 为了避免主板上的元件受到静电的损坏,绝不要把主板直接放到地毯等类 似的地方,也要记住在接触主板前使用一个静电手腕带或接触金属
- 9) 通过边缘拿住整块主板安装,切勿接触芯片
- 10) 插拔任何扩展卡或内存模块前请将电源线自插座拔出
- 11) 不得将任何液体自开口处注入否则会产生严重损坏甚至导致电击
- 12) 如果发生以下情况请找技术服务人员处理:
  - ◆ 电源线或插头损坏
  - ◆ 液体渗入设备内
  - ◆ 设备暴露在潮湿的环境中
  - ◆ 设备工作不正常或用户不能按照使用手册的指导使其正常工作
  - ◆ 设备跌落或受创,有明显的破损迹象

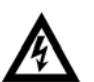

注意:如果电池换置不当会产生爆炸的危险请务必使用同一型号的或 者相当类型的且为制造商推荐的电池。

#### 3.2 扩展插槽

主板提供1个标准PC/104扩展总线插槽(J1位)或者提供1个标准PCI-104 扩展总线插槽(J1位),最多可扩充符合4个32位标准的PCI设备。

1. 在安装扩展卡之前,请确认已经关闭电源或拔掉电源线,并请阅读扩展卡的说明书完成必须的硬件设置

2. 将扩展卡水平垂直插入 PC/104 总线插槽,确保扩展卡插针与插槽完全接触

## 3.3 跳线设置

| 插图所示 CMOS 跳线方法。将跳线帽放置在针 | 11   | [ <sup>9</sup> 2 |
|-------------------------|------|------------------|
| 脚上时为"短接";当针脚上未放置跳线帽时,此  | 12 A | 12               |
| 为"开路"。                  | 开路   | 短接               |

| <u>跳线(JCC1)</u> | CMOS 设定     |
|-----------------|-------------|
| 瞬间短接            | 清除CMOS      |
| 开路              | 正常状态 (默认设置) |

注意: 清除 CMOS (建议短接 JCC1 位接针时,时间不低于 2 秒)允许您 清除 CMOS 里的资料,重置系统参数到默认设置。在 CMOS 里的资 料包括系统设置信息,例如系统密码,日期,时间及系统设置参 数。您在执行此功能操作前,请先关闭电脑并拔掉电源线,等待 十五秒钟之后,用跳线帽瞬间短接 JCC1 位接针。

| <u>跳线(LCDV1)</u> | LCD 屏的工作电压设定 |              |
|------------------|--------------|--------------|
| 1-2 短接           | 3.3V (默认设置)  | $\mathbf{H}$ |
| 2-3 短接           | 5V           | $\mathbb{H}$ |

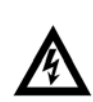

注意: 在使用LCD 屏前, 请先了解其要求的工作电压, 再通过改变 LCDV1 插针的跳线帽状态来选择 LCD 屏的工作电压, 以确保 LCD 屏稳定 工作。

#### COM2 端口拨码开关

COM2\_SW1 位平拨开关用来设置选择 COM2 端口的通讯模式, 插图所示为平拨 开关的拨动方法, 当拨动码拨到数字位"1、2、"时为 OFF; 当拨动码拨到"0N" 位时则为 ON。

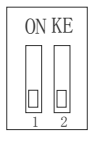

 $COM2\_SW1$ 

| 我码开关选择模式 | RS-485 | RS-422 |
|----------|--------|--------|
| Pin 1    | ON     | OFF    |
| Pin 2    | OFF    | ON     |

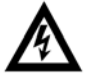

注意: 在使用 COM2 端口前, 请先了解其要求的通信模式, 再通过调整 COM2\_SW1 位 平拨开关来设置选择所需的通讯模式。

# 4. 板载插针和插座

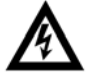

注意:板载插针和插座不是跳线,切勿将跳线帽放置在这些插针和插座上, 将跳线帽放置插针和插座上将会导致主板的永久性损坏!

#### COM 端口/接针(COM1、COM4)

COM2 和 COM4 接针需要通过(10 芯转 9 芯)的 COM 转接电缆连接使用; COM1 和 COM4 所对应设定通讯模式的插针定义:

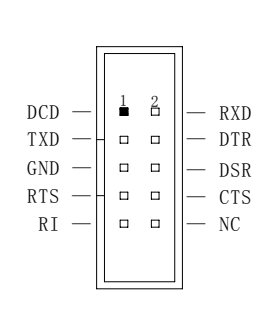

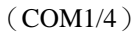

|    | 信号名称   |        |        |  |
|----|--------|--------|--------|--|
| 管脚 | COM1/4 |        |        |  |
|    | RS-232 | RS-422 | RS-485 |  |
| 1  | DCD    |        |        |  |
| 2  | RXD    |        |        |  |
| 3  | TXD    |        |        |  |
| 4  | DTR    |        |        |  |
| 5  | GND    |        |        |  |
| 6  | DSR    |        |        |  |
| 7  | RTS    |        |        |  |
| 8  | CTS    |        |        |  |
| 9  | RI     |        |        |  |
| 10 | NC     |        |        |  |

用户可通过调整 COM2\_SW1 位平拨开关来设置 COM2 端口的通讯模式, COM3 只支持 RS485 通讯模式。

# 用户手册

下面给出了 COM2、COM3 所对应设定通讯模式的插针定义:

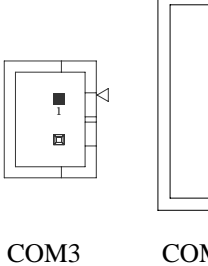

|   | E   | ٥ |  |
|---|-----|---|--|
|   | E   | ٥ |  |
| L |     |   |  |
| ( | COM | 2 |  |

I

|    | 信号名称   |        |        |
|----|--------|--------|--------|
| 管脚 | COM3   | COM2   |        |
|    | RS-485 | RS-422 | RS-485 |
| 1  | DATA-  | TX-    | DATA-  |
| 2  | DATA+  | TX+    | DATA+  |
| 3  |        | RX+    |        |
| 4  |        | RX-    |        |

# LCD 背光连接针座 (BL1)

用户可根据需要选择使用此接口,该接口用来连接 LCD 屏的背光设备

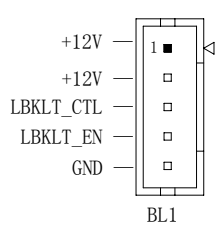

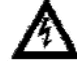

注意: 在连接前, 请核准接口定义。

#### LVDS 显示输出接口(LVDS1)

主板提供一组型号为 "HRS DF13-20DP-1.25V" 双列 20Pin 的 LCD 屏连接 器针座(LVDS1),可用来连接单通道LVDS(18/24bit)接口的LCD屏。

单通道 LVDS (18/24bit) 接口定义:

<1

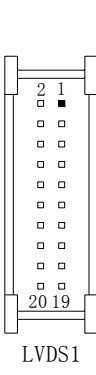

| 管脚 | 信号名称     | 管脚 | 信号名称     |
|----|----------|----|----------|
|    |          |    |          |
| 1  | VDD      | 2  | VDD      |
| 3  | GND      | 4  | GND      |
| 5  | Data_A0- | 6  | Data_A0+ |
| 7  | GND      | 8  | GND      |
| 9  | Data_A1- | 10 | Data_A1+ |
| 11 | GND      | 12 | GND      |
| 13 | Data_A2- | 14 | Data_A2+ |
| 15 | GND      | 16 | GND      |
| 17 | Data_A3- | 18 | Data_A3+ |
| 19 | CLK_A-   | 20 | CLK_A+   |

# USB 2.0 插针(USB1、USB2)

主板提供两组 USB 2.0 插针,用户需通过 USB 转接电缆使用。

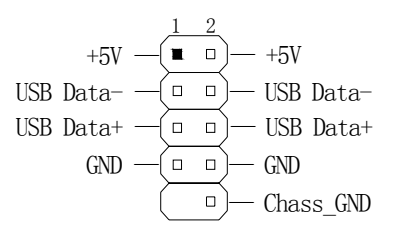

## SATA 插座

主板提供1个标准的 SATA II 接口 22P 带电接口。

SATA 接口定义:

| Π  |     | Π |
|----|-----|---|
| L  | X   |   |
| 1  |     | 1 |
| 7  |     |   |
| 8  | F   | 1 |
|    | œ₽. |   |
|    | œ   |   |
|    | oo  |   |
|    | oo  |   |
|    | oo  |   |
|    |     |   |
| 22 | æ   |   |
| ſ  | X   | ħ |

| 管脚 | 信号名称 | 管脚 | 信号名称 |
|----|------|----|------|
| 1  | GND  | 2  | TX+  |
| 3  | TX-  | 4  | GND  |
| 5  | RX-  | 6  | RX+  |
| 7  | GND  | 8  | 3.3V |
| 9  | 3.3V | 10 | 3.3V |
| 11 | GND  | 12 | GND  |
| 13 | GND  | 14 | 5V   |
| 15 | 5V   | 16 | 5V   |
| 17 | GND  | 18 | GND  |
| 19 | GND  | 20 | 12V  |
| 21 | 12V  | 22 | 12V  |

SATA1

#### 风扇接头(CPUFAN1)

用于连接 CPU、机箱、系统风扇让黑线与地的接针脚相接。

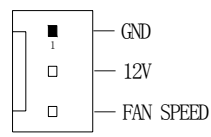

#### AUDIO(音频)间距 2.54 插针(AUDIO1)

主板提供一组 2\*5 针的音频连接插针(AUDI01),用户需使用专用音频转接 电缆来连接音频设备使用(产品出货不提供该电缆)。如需该电缆,请向产品厂 商购买。Line\_in 可以用来连接音频输入源;Line\_out 可以用来连接耳机或音 箱播放声音;Mic 提供麦克风的声音输入。

#### 网络接口 (LAN1)

板载1个标准的10/100/1000Mbps RJ-45 以太网接口,用户需要使用专用转接电缆可直接接网线使用。

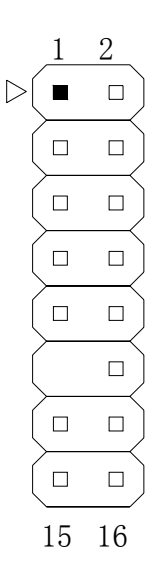

| 管脚 | 信号名称      | 管脚 | 信号名称      |
|----|-----------|----|-----------|
| 1  | GND       | 2  | GND       |
| 3  | Data_A3+  | 4  | Data_A3-  |
| 5  | Data_A2+  | 6  | Data_A2-  |
| 7  | Data_A1+  | 8  | Data_A1-  |
| 9  | Data_A0+  | 10 | Data_A0-  |
| 11 | NC        | 12 | GND       |
| 13 | LINK_ACT  | 14 | LINK_ACT+ |
| 15 | LINK_1000 | 16 | LINK_100  |

#### 显示输出(VGA1) 接针

VGA1 位针座是 VGA1 位 CRT 显示接头的接口, 需要采用专用的 VGA 转接电缆 连接设备使用。

VGA1 接口定义:

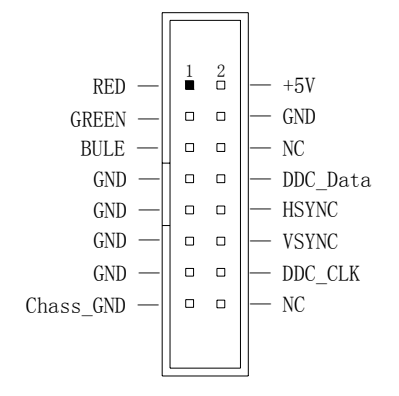

#### 键盘 & 鼠标插针(KM1)

KM1 位是 PS/2 键盘&鼠标接口的插针座, 需要采用专用的转接电缆连接设备使用。

| + 5 V    | _ | 1 🔳   |  |
|----------|---|-------|--|
| MS_data  | — |       |  |
| MS_clock | — |       |  |
| KB_data  | — |       |  |
| KB_clock | — |       |  |
| G N D    | _ | 6 🗆 🗌 |  |
|          |   |       |  |

#### 16 路数字量输入/输出接针(DIO1)

主板提供1个I2C BUS 兼容的16路 数字量输入/输出控制器(CAT9555),用户 可通过编程自定义其中的任意1个端口 为输入或输出功能;DI01位接针的Pin21 提供一个中断输出功能。详细的说明请 参阅"数字量 I/0编程指引"。 下面给出了该控制器的 Address:

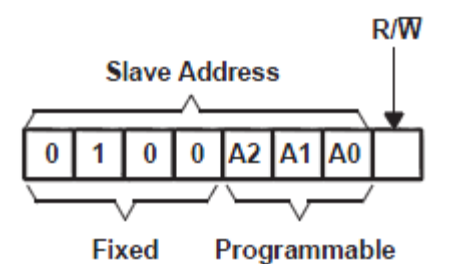

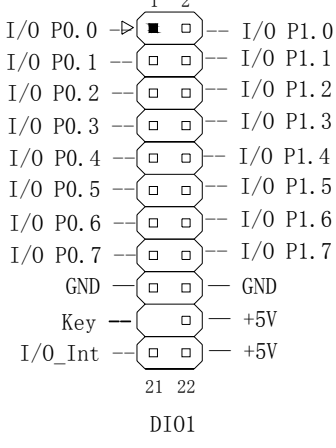

Address Reference

|    | INPUTS |    | I2C BUS SLAVE ADDRESS          |
|----|--------|----|--------------------------------|
| A2 | A1     | A0 | TC DOS SLAVE ADDRESS           |
| L  | L      | L  | 32 (decimal), 20 (hexadecimal) |

#### 电源连接端口

主板提供1种电源输入连接端口,在连接电源使用前,请确认电源连接线的正 负极与所选的电源连接端口保持一致。

## DC 电源连接端口 (PWR1)

(2\*2P 间距 4.2mm 行距 5.5mm 插座)

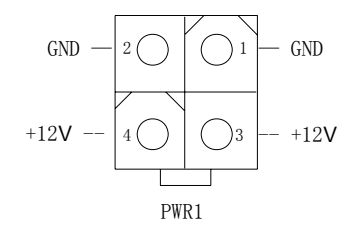

## PC/104 扩展总线(可选1)

主板提供一个标准 PC/104 扩展插槽, 支持 8/16 位 ISA 设备

| 管脚  | 信号名称    | 管脚  | 信号名称    | 管脚  | 信号名称 | 管脚  | 信号名称    |
|-----|---------|-----|---------|-----|------|-----|---------|
| A1  | IOCHCK  | B1  | GND     | C1  | GND  | D1  | GND     |
| A2  | SD7     | B2  | RSTDRV  | C2  | SBHE | D2  | MEMCS16 |
| A3  | SD6     | B3  | VCC     | C3  | LA23 | D3  | IOCS16  |
| A4  | SD5     | B4  | IRQ9    | C4  | LA22 | D4  | IRQ10   |
| A5  | SD4     | B5  | /       | C5  | LA21 | D5  | IRQ11   |
| A6  | SD3     | B6  | DRQ2    | C6  | LA20 | D6  | IRQ12   |
| A7  | SD2     | Β7  | VCC-12  | C7  | LA19 | D7  | IRQ15   |
| A8  | SD1     | B8  | NOWS    | C8  | LA18 | D8  | IRQ14   |
| A9  | SD0     | В9  | VCC12   | С9  | LA17 | D9  | DACKO   |
| A10 | IOCHRDY | B10 | GND     | C10 | MEMR | D10 | DRQO    |
| A11 | AEN     | B11 | SMEMW   | C11 | MEMW | D11 | DACK5   |
| A12 | SA19    | B12 | SMEMR   | C12 | SD8  | D12 | DRQ5    |
| A13 | SA18    | B13 | IOW     | C13 | SD9  | D13 | DACK6   |
| A14 | SA17    | B14 | IOR     | C14 | SD10 | D14 | DRQ6    |
| A15 | SA16    | B15 | DACK3   | C15 | SD11 | D15 | DACK7   |
| A16 | SA15    | B16 | DRQ3    | C16 | SD12 | D16 | DRQ7    |
| A17 | SA14    | B17 | DACK1   | C17 | SD13 | D17 | VCC     |
| A18 | SA13    | B18 | DRQ1    | C18 | SD14 | D18 | MASTER  |
| A19 | SA12    | B19 | REFRESH | C19 | SD15 | D19 | GND     |
| A20 | SA11    | B20 | BCLK    | C20 | GND  | D20 | GND     |
| A21 | SA10    | B21 | IRQ7    | /   | /    | /   | /       |
| A22 | SA9     | B22 | IRQ6    | /   | /    | /   | /       |
| A23 | SA8     | B23 | IRQ5    | /   | /    | /   | /       |
| A24 | SA7     | B24 | IRQ4    | /   | /    | /   | /       |
| A25 | SA6     | B25 | IRQ3    | /   | /    | /   | /       |
| A26 | SA5     | B26 | DACK2   | /   | /    | /   | /       |
| A27 | SA4     | B27 | TC      | /   | /    | /   | /       |
| A28 | SA3     | B28 | BALE    | /   | /    | /   | /       |
| A29 | SA2     | B29 | VCC     | /   | /    | /   | /       |
| A30 | SA1     | B30 | ISA_OSC | /   | /    | /   | /       |
| A31 | SA0     | B31 | GND     | /   | /    | /   | /       |

用户手册

| A32    |      |          | GN | D |   |   |            | В   | 32 |    |   |    |   | GN | JD |   |   |   |    | / |   |   |   |   | /        |   |   |   |     | /   |    |   |    | , | /  |  |
|--------|------|----------|----|---|---|---|------------|-----|----|----|---|----|---|----|----|---|---|---|----|---|---|---|---|---|----------|---|---|---|-----|-----|----|---|----|---|----|--|
| PCI-10 | 4 抈  | 〕月       | 夏  | 影 | 线 | ( | <b>F</b> ) | IJÌ | 先  | 2  | ) |    |   |    |    |   |   |   |    |   |   |   |   |   |          |   |   |   |     |     |    |   |    |   |    |  |
| 主板提    | 供-   | <u> </u> | 个  | 标 | 准 | Ē | С          | I-  | 1( | 04 | 抈 | È) | 展 | 总  | 生  | 刬 | 臿 | 槽 | ĵ, | ł | 設 | 多 | Р | 打 | <u>}</u> | Ľ | 4 | 个 | - 3 | 2 / | 位  | P | CI | 设 | :备 |  |
|        | D1 0 | 0        | 0  | 0 | 0 | 0 | 0          | 0   | 0  | 0  | • | 0  | 0 | 0  | 0  | 0 | 0 | 0 | 0  | 0 | 0 | 0 | 0 | 0 | 0        | 0 | 0 | • | 0 0 | D3  | 30 |   |    |   |    |  |
|        | C1 0 | ۵        | ۵  | ۰ | 0 |   |            |     | ۵  | 0  | 0 | ۰  |   |    |    | ۰ |   |   | ۰  |   |   | ۰ |   | 0 |          |   | ۰ | ۰ | 0 0 | C   | 30 |   |    |   |    |  |
|        | B1 🖸 |          |    |   |   |   |            |     |    |    |   |    |   |    |    |   |   |   |    |   |   |   |   |   |          |   |   |   | 0 0 | B   | 30 |   |    |   |    |  |
|        | A1   |          | 0  | 0 |   | ٥ |            |     | ٥  | 0  | • | 0  | ٥ | ٥  | ۰  | 0 | 0 | D | ٥  | ۰ | ۰ | 0 | D | D |          | 0 | • | 0 | 0 0 | AS  | 30 |   |    |   |    |  |

17

用户手册

| 管脚  | 信号名称   | 管脚  | 信号名称   | 管脚  | 信号名称   | 管脚  | 信号名称    |
|-----|--------|-----|--------|-----|--------|-----|---------|
| A1  | GND    | B1  | NC     | C1  | +5V    | D1  | ADO     |
| A2  | NC     | B2  | AD02   | C2  | AD1    | D2  | +5V     |
| A3  | AD5    | B3  | GND    | C3  | AD4    | D3  | AD3     |
| A4  | C/BEO# | B4  | AD07   | C4  | GND    | D4  | AD6     |
| A5  | GND    | B5  | AD09   | C5  | AD8    | D5  | GND     |
| A6  | AD11   | B6  | NC     | C6  | AD10   | D6  | NC      |
| A7  | AD14   | B7  | AD13   | C7  | GND    | D7  | AD12    |
| A8  | +3.3V  | B8  | C/BE1# | C8  | AD15   | D8  | +3.3V   |
| A9  | SERR#  | B9  | GND    | С9  | NC     | D9  | PAR     |
| A10 | GND    | B10 | PERR#  | C10 | +3.3V  | D10 | NC      |
| A11 | STOP#  | B11 | +3.3V  | C11 | PLOCK# | D11 | GND     |
| A12 | +3.3V  | B12 | TRDY#  | C12 | GND    | D12 | DEVSEL# |
| A13 | FRAME# | B13 | GND    | C13 | IRDY#  | D13 | +3.3V   |
| A14 | GND    | B14 | AD16   | C14 | +3.3V  | D14 | C/BE2#  |
| A15 | AD18   | B15 | +3.3V  | C15 | AD17   | D15 | GND     |
| A16 | AD21   | B16 | AD20   | C16 | GND    | D16 | AD19    |
| A17 | +3.3V  | B17 | AD23   | C17 | AD22   | D17 | +3.3V   |
| A18 | IDSEL0 | B18 | GND    | C18 | IDSEL1 | D18 | IDSEL2  |
| A19 | AD24   | B19 | C/BE3# | C19 | NC     | D19 | IDSEL3  |
| A20 | GND    | B20 | AD26   | C20 | AD25   | D20 | GND     |
| A21 | AD29   | B21 | +5V    | C21 | AD28   | D21 | AD27    |
| A22 | +5V    | B22 | AD30   | C22 | GND    | D22 | AD31    |
| A23 | REQ0#  | B23 | GND    | C23 | REQ1#  | D23 | NC      |
| A24 | GND    | B24 | REQ2#  | C24 | +5V    | D24 | GNT0#   |
| A25 | GNT1#  | B25 | NC     | C25 | GNT23  | D25 | GND     |
| A26 | +5V    | B26 | CLKO   | C26 | GND    | D26 | CLK1    |
| A27 | CLK2   | B27 | +5V    | C27 | CLK3   | D27 | GND     |
| A28 | GND    | B28 | INTD#  | C28 | +5V    | D28 | RST#    |
| A29 | +12V   | B29 | INTA#  | C29 | INTB#  | D29 | INTC3   |
| A30 | -12V   | B30 | REQ3#  | C30 | GNT3#  | D30 | GND     |

# 5. 主板控制按钮/接针、状态指示

#### 5.1 主板接针状态指示

(2\*3 针 FP1、3 针 FP2、4 针 FP3)

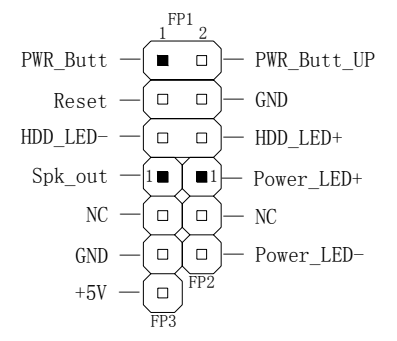

- ◆ 电源开关连接到 FP1 位接针的第1、2 脚
- ◆ 复位开关连接到 FP1 位接针的第 3、4 脚
- ◆ IDE 指示灯连接到 FP1 位接针的第 5、6 脚
- ◇ 请将电源指示灯连接到 FP2 位接针的第1、3 脚
- ◇ 请将机箱喇叭连接到 FP3 位接针的第1、3、4 脚

# 6. BIOS 设置

## 6.1 简介

本部分描述如何运用BIOS配置程序设置您的系统。正确设置BIOS各项参数可 使系统稳定可靠地工作,同时也能提升系统的整体性能,不恰当的甚至错误的BIOS 参数设置则会使系统工作性能大为降低,使系统工作不稳定甚至无法正常工作。

当系统接通电源,正常开机后便可看见进入BIOS设置程序提示的信息,此时 (其它时间无效)按下提示信息所指定的按键(通常为<De1>键)即可进入BIOS设置 程序。CMOS中BIOS设置内容被破坏时系统也会要求进入BIOS设置程序,通过BIOS 修改的所有设置值也都保存在系统的CMOS存储器中,该CMOS存储器由电池供电, 即使切断外部电源其内容也不会丢失,除非执行清除CMOS内容的操作。

一旦您进入了 AMI BIOS 设定程序,屏幕上会显示出主菜单。主菜单共提供 了六种设定功能和两种退出选择。用户可通过方向键选择功能项目,按<Enter>键 进入子菜单。

<↑>向前移一项; <↓>向后移一项; <←>向左移一项;

<→>向右移一项; <Entel>确定选择此选项;

<ESC>跳到退出菜单或者从子菜单回到主菜单

〈F1 〉主题帮助,仅在状态显示菜单和选择设定菜单有效

<F7>放弃设置但是不退出 BIOS;

<F8>载入故障安全缺省值

<F9>载入优化缺省值

<F10> 保存并退出

设置方法:使用方向键移动白色高亮光标至设定处,按回车键进入设定菜单。

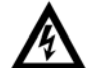

注意:因 BIOS 程序会不时地更新,以下 BIOS 设置界面和描述仅供参考。

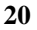

#### 6.2 Main(BIOS 主界面)

当您进入 BIOS 设置程序时, 主界面将会显现并显示系统概况。主菜单顶部显示的是控制菜单的控制键, 主菜单的中部显示的是当前所选, 第一个控制菜单的内容灰色信息是只读的内存及 CPU 信息。根据用户系统配置的改变自动调整。菜单右下部是本菜单所用的控制键, 如果您需要帮助, 按<F1>将显示相关信息帮助您。

#### AMIBIOS

显示 BIOS 的版本、更新日期,用户不能修改,为只读项。

#### Processor

显示所使用的处理器CPU类型和频率,为只读项。

#### System Memory

该项显示 BIOS 检测到的可用内存大小。

#### System Time

选择此选项用<+>/<->来设置目前的时间,以时/分/秒的格式来表示各项目, 合理的范围是Hour/时(00~23),Minute/分(00~59),Second/秒(00~59)。

#### System Date

选择此选项用< + >/< - >来设置目前的日期,以月/日/年的格式来表示各项 目,合理的范围是 Month/月(Jan. ~Dec.),Date/日(01~31),Year/年(最大至 2099),Week/星期(Mon. ~Sun.)。

## 6.3 Advanced(高级 BIOS 设置)

此组选项设置系统的基本硬件配置。

| Main                                                                                              | Advanced                                                                                                | Chipset                                                           | BIOS SETUP<br>PCIPnP         | UTILITY<br>Boot | Secu  | ırity                                | Exit                                                                                      |
|---------------------------------------------------------------------------------------------------|----------------------------------------------------------------------------------------------------|-------------------------------------------------------------------|------------------------------|-----------------|-------|--------------------------------------|-------------------------------------------------------------------------------------------|
| Advanced                                                                                          | Settings                                                                                                |                                                                   |                              |                 |       | Confi                                | gure CPU.                                                                                 |
| WARNING:<br>> CPU Con<br>> IDE Con<br>> SuperII<br>> IT8888<br>> Hardwaa<br>> Resume<br>> USB Con | Setting ur<br>may cause<br>nfiguration<br>of Configuration<br>Configurat<br>Configurat<br>Configuration | ong values<br>system to<br>i<br>tion<br>ionfigurati<br>onfigurati | in below<br>malfunctio<br>on | sections<br>n.  |       | ¢<br>†↓<br>Enter<br>F1<br>F10<br>ESC | Select Screen<br>Select Item<br>Go to Sub Screen<br>General Help<br>Save and Exit<br>Exit |
|                                                                                                   | v02.69 (C                                                                                               | ) Copyr ight                                                      | 1985-2010                    | , America       | n Meç | fatrend                              | s, Inc.                                                                                   |

## 6. 3. 1 CPU Configuration

显示用户 CPU 详细信息, 如制造厂商、型号、参数等。

## 6.3.2 **IDE** Configuration

包含 IDE Controller 相关选项信息。

| B                                                                                                    | IOS SETUP UTILITY                                                                                                    |                                                                                                    |
|----------------------------------------------------------------------------------------------------|----------------------------------------------------------------------------------------------------|----------------------------------------------------------------------------------------------------|
| Advanced                                                                                                    |                                                                                                    |                                                                                                    |
| IDE Configuration                                                                                                    |                                                                                                    | Options                                                                                                    |
| ATA/IDE Configuration<br>Configure SATA as                                                                                                    | [Enhanced]<br>[[DE]                                                                                                  | Disabled<br>Compatible<br>Enhanced                                                                                                    |
| <ul> <li>Primary IDE Raster</li> <li>Primary IDE Slave</li> <li>Secondary IDE Master</li> <li>Secondary IDE Slave</li> <li>Third IDE Master</li> <li>Third IDE Slave</li> </ul> | : [Not Detected]<br>: [Not Detected]<br>: [Not Detected]<br>: [Not Detected]<br>: [Not Detected]<br>: [Not Detected] |                                                                                                    |
| Hard Disk Write Protect<br>IDE Detect Time Out (Sec)<br>ATA(PI) 80Pin Cable Detection                                                                                           | (Disabled)<br>[35]<br>[Host & Device]                                                                                | <ul> <li>✓ Select Screen</li> <li>14 Select Item</li> <li>← Change Option</li> <li>F1 General Help</li> <li>F10 Save and Exit</li> <li>ESC Exit</li> </ul> |
| v02.69 (C)Copyright                                                                                                    | 1985-2010, American Meç                                                                                              | jatrends, Inc.                                                                                                    |

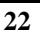

#### **ATA/IDE Configuration**

SATA通道1设置项,选项有Disabled、Compatible、Enhanced,默认值为Enhanced。

#### **Configure SATA as**

SATA通道1工作模式设置项,可选择IDE、RAID(某些型号支持)、AHCI模式,默认值为IDE。

#### Primary/Secondary/Third IDE Master/Slave

当您进入BIOS程序时,程序会自动监测系统已存在的IDE设备,程序将IDE各通道的主副设备独立为单一选项,选择您想要的项并按<Enter>键来进行各项设备的设置。在画面中出现的各个字段(Device、Vendor、Size、LBA Mode、Block Mode、PIO Mode、DMA mode、S.M.A.R.T.)的数值皆为 BIOS 程序自动检测设备而得。 若字段不显示或显示为N/A,代表没有设备连接于此系统。

#### LBA/Large Mode

开启或关闭LBA模式。设置为Auto时,系统可自行检测设备是否支持LBA模式,若 支持,系统将会自动调整为LBA模式供设备使用。设置值有Disabled、Auto。

#### **Block (Multi-sector Transfer)**

开启或关闭数据同时传送多个磁区的功能。当您设置为Auto时,数据传送可同时 传送多个磁区,若设为Disabled,数据传送只能一次传送一个磁区。设置值有 Disabled、Auto。

#### PIO Mode

选择PIO 模式。设置值有: Auto、0、1、2、3、4。

#### **DMA Mode**

选择 DMA 模式。设置值有: Auto、SWDMAO、SWDMA1、SWDMA2、MWDMAO、MWDMA1、 MWDMA2、UDMA0、UDMA1、UDMA2、UDMA3、UDMA4、UDMA5、UDMA6。

#### S.M.A.R.T.

开启或关闭自动检测、分析、报告技术(Smart Monitoring, Analysis, and Reporting Technology),设置值有Auto、Disabled、Enabled。

#### **32Bit Data Transfer**

开启或关闭32位数据传输功能,设置值有Disabled、Enabled。

#### Hard Disk Write Protect

硬盘写保护功能,默认为关闭。

**IDE Detect Time Out(Sec)** 

IDE 设备检测超时,默认为 35 秒,无需更改。

#### ATA(PI) 80Pin Cable Detection

设置此选项来选择侦测 ATA80 针线缆的工作方式。选择 host,用主板上的 IDE 控制器检测来决定使用的 IDE 线缆类型(80 针或 40 针);选择 device,用 IDE 硬盘的跳线设置来检测使用的 IDE 线缆类型,最佳的默认为"Host & Device"。

#### 6.3.3 SuperIO Configuration

用户可以根据需求改变 SuperIO 所提供端口资源的分配或打开/关闭某些端口。

| Advanced                                                                                                    | BIOS SETUP UTILITY                                                                      |                                                                                         |
|----------------------------------------------------------------------------------------------------|-----------------------------------------------------------------------------------------|-----------------------------------------------------------------------------------------|
| Configure SCH3114 Super 10 C<br>Serial Port1 Address<br>Serial Port2 Address<br>Serial Port2 RQ<br>Serial Port3 RQ<br>Serial Port3 RQ<br>Serial Port3 RQ<br>Serial Port4 Address<br>Serial Port4 RQ<br>Restore on AC Power Loss | Chipset<br>(3F6)<br>(4)<br>(2F8)<br>(4)<br>(3F8)<br>(11)<br>(2E8)<br>(11)<br>(Power On) | Allows BIDS to Select<br>Serial Port1 Base<br>Addresses.                                |
|                                                                                                    |                                                                                         | 14 Select Screen<br>- Change Option<br>F1 General Help<br>F10 Save and Exit<br>ESC Exit |
| v02.69 (C) Copyrig                                                                                                    | nt 1985-2010, Americ                                                                    | an Megatrends, Inc.                                                                     |

#### Serial Port1/2/3/4 Address

该项用来配置板上各个串行接口的地址,默认已分配好,用户可根据其实际需 要做调整。

#### Serial Port1/2/3/4 IRQ

该项用来配置板上各个串行接口的中断请求号,默认已分配好,用户可根据其 实际需要做调整。

#### **Restore On AC Power Loss**

当主板断电之后又恢复供电状态选项。

当选择为 Power On 时,恢复供电时主板自动开机。

当选择为 Power Off 时,恢复供电时需按主板开关键才能开机。

当选择为Last State时,主板保持断电时的状态,即断电时如在关机状态,恢

复供电需按开关键才可开机;断电时如在开机状态,恢复供电后则会自动开机。

## 6.3.4 Hardware Health Configuration

该项用来监测主板工作状态,包括系统、CPU温度信息,风扇转速及其控制,主 板关键电压值等信息。

| Advanced                                                                                                    | BIOS SETUP UTILITY                                                                                               |                                                                                                    |
|----------------------------------------------------------------------------------------------------|----------------------------------------------------------------------------------------------------|----------------------------------------------------------------------------------------------------|
| CPU Temperature<br>System Temperature<br>CPU Fan Speed<br>+1.950<br>Ucore<br>+5.000<br>+12.00<br>+3.300<br>UBAT | :43*C/109*F<br>:40*C/104*F<br>:4383 RPM<br>:1.048 U<br>:1.187 U<br>:4.843 U<br>:12.048 U<br>:3.317 U<br>:3.128 U | <ul> <li>Select Screen</li> <li>T4 Select Item</li> <li>F1 General Help</li> <li>F10 Save and Exit</li> <li>ESC Exit</li> </ul> |
| v02.69 (C) Copur                                                                                                | right 1985-2010, American Me                                                                                     | egatrends, Inc.                                                                                                    |

## 6. 3. 5 Resume Event Control

该项主要用于主板唤醒功能设置。

| Advanced Resume Event Contr          | lvanced Resume Event Controls |                                                                                                    |  |  |  |  |  |  |  |
|--------------------------------------|-------------------------------|----------------------------------------------------------------------------------------------------|--|--|--|--|--|--|--|
| Resume On LAN<br>Resume On RTC Alarm | (D i sabled)<br>(D i sabled)  | a wake event.                                                                                                    |  |  |  |  |  |  |  |
|                                      |                               | <ul> <li>Select Screen</li> <li>Select Item</li> <li>Change Option</li> <li>F1 General Help</li> <li>F10 Save and Exit</li> <li>ESC Exit</li> </ul> |  |  |  |  |  |  |  |

#### **Resume On LAN**

本项用于选择是否开启主板LAN唤醒功能(待机、休眠、关机模式),默认为 Disabled状态。

## **Resume On RTC Alarm**

本项用于选择是否开启时钟自动开机、唤醒功能,时间和日期可由用户自行 设定,默认值为Disabled。

## 6.3.6 USB Configuration

用来设置USB相关功能配置。

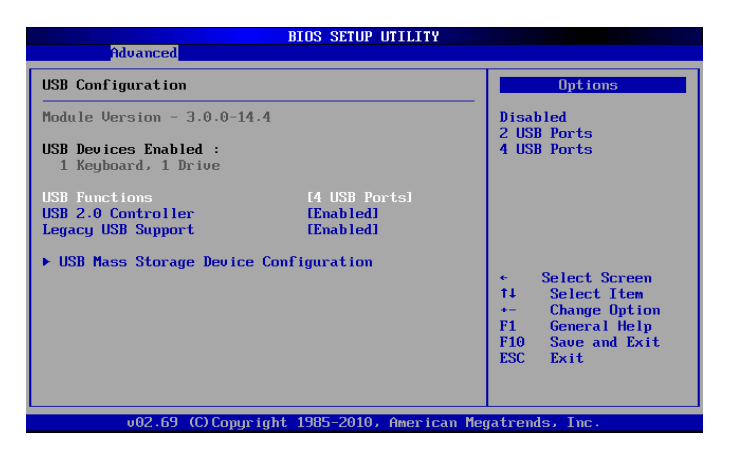

#### **USB Function**

支持6个USB设备,用户可根据需求选择所需使用的USB port数量。

## **USB 2.0 Controller**

此项用来控制是否启用 USB2.0 的功能。

#### Legacy USB Support

支持传统的USB 键盘和鼠标。

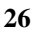

## 6.4 Chipset(芯片组设置)

该项是用来设置南北桥各项功能。

## 6.4.1 North Bridge Chipset Configuration

用户可以根据需求改变北桥配置信息。

| B                                                             | IOS SETUP UTILITY             |                                                                                                    |
|---------------------------------------------------------------|-------------------------------|----------------------------------------------------------------------------------------------------|
| chipset                                                       |                               |                                                                                                    |
| North Bridge Chipset Configura                                | Select which graphics         |                                                                                                    |
| Initate Graphic Adapter<br>Internal Graphics Mode Select      | EIGD]<br>EEnabled, 8MB]       | the primary boot<br>device.                                                                                                    |
| DVMT Mode Select<br>DVMT/FIXED Memory                         | EDVMT Mode]<br>E256MB1        |                                                                                                    |
| Boot Display Device<br>Flat Panel Type<br>Panel Format Select | [CRT]<br>[800x600]<br>[18bpp] |                                                                                                    |
|                                                               |                               | <ul> <li>← Select Screen</li> <li>↑1 Select Iten</li> <li>← Change Option</li> <li>F1 General Help</li> <li>F10 Save and Exit</li> <li>ESC Exit</li> </ul> |
| v02.69 (C) Copyright                                          | 1985-2010, American Me        | gatrends, Inc.                                                                                                    |

#### **Initate Graphic Adapter**

本项用来选择图形适配器的优先级,默认为内部集成图形加速器。

#### **Internal Graphics Mode Select**

板载集成显卡与系统共享内存,此项允许用户指定系统内存分配给视频内存 的容量。

#### **DVMT Mode Select**

Dynamic Video Memory Technology 动态显存技术,此项允许用户设定显示 核心模式。

#### **DVMT/FIXED Memory**

此项设置分配给 DVMT 的共享内存大小值。

#### **Boot Display Device**

此项用来选择显示设备的类型。

#### Flat Panel Type

此项用来选择不同的 Panel 类型来配合不同 LVDS 屏显示。

#### **Panel Format Select**

Panel 显示设备参数选择,用户需要根据其具体设备设置此项。

## 6.4.2 South Bridge Chipset Configuration

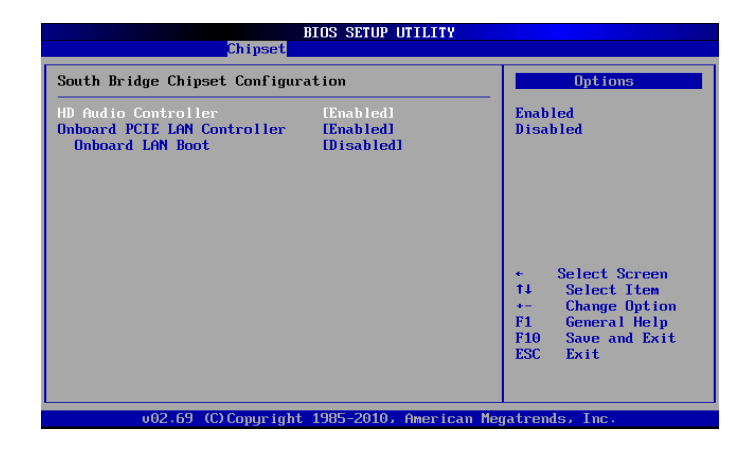

## **HD** Audio Controller

本项用来设定是否开启板载 Audio 功能, 默认为打开。

## **Onboard PCIE LAN Controller**

本项用来设定是否开启网卡控制器功能,默认为打开。

#### **Onboard LAN Boot**

本项是由用户选择是否开启网络启动功能,当打开时,可通过网络服务器启动 到系统。当网卡控制器关闭时,此项不可见。

## 6.5 Boot(启动设置)

该项目用来设置快速启动、设备启动的优先顺序及开机自检项的控制。

#### 6.5.1 Boot Settings Configuration

|                                                                                   | BIOS SETUP UTILITY<br>Boot             |                                                                                                    |
|-----------------------------------------------------------------------------------|----------------------------------------|----------------------------------------------------------------------------------------------------|
| Boot Settings Configuration<br>Quick Boot<br>Quiet Boot<br>Wait For 'F1' If Error | i<br>Enabledi<br>Disabledi<br>Enabledi | Allows BIOS to skip<br>certain tests while<br>booting. This will<br>decrease the time<br>needed to boot the<br>system.                              |
|                                                                                   |                                        | <ul> <li>Select Screen</li> <li>Select Item</li> <li>Change Option</li> <li>F1 General Help</li> <li>F10 Save and Exit</li> <li>ESC Exit</li> </ul> |
| v02.61 (C) Copyrig                                                                | ht 1985-2006, America                  | n Megatrends, Inc.                                                                                                    |

#### **Quick Boot**

快速启动设置,此项可以设置计算机是否在启动时进行自检功能,从而来加速系统启动速度,如果设置成 Disabled 系统将会在每次开机时执行所有自检,但是这样会减慢启动速度,一般保留默认值(Enabled)即可。

#### **Quiet Boot**

开机画面和开机硬件检测;建议保留默认值(Disabled)。

#### Wait For 'F1' If Error

系统自检如果发现有错误时,等待用户按F1 键。在系统启动自检中,如果发现 的问题不是致命的,不会引起死机或严重结果的,则系统仍可以继续工作,但会显 示Press F1 to resume 或Press F1 to Setup 这样的提示信息,此时按F1 键即可 继续工作。

#### 6.5.2 **Boot Device Priority**

启动设备设置,用户可以选择启动设备的优先顺序。

# 6.6 Security(安全设置)

该项为 CMOS/系统 的安全性设置。

|                                     |                                                               |                                        | BIOS SETUR | UTILITY   |        |                                                                                                    |
|-------------------------------------|---------------------------------------------------------------|----------------------------------------|------------|-----------|--------|----------------------------------------------------------------------------------------------------|
| Main                                | Advanced                                                      | Chipset                                | PCIPnP     | Boot      | Secu   | urity Exit                                                                                                    |
| Secur i                             | ty Settings                                                   |                                        |            |           |        | Install or Change the                                                                                                    |
| Superv<br>User P                    | isor Password<br>assword                                      | l :Installe<br>:Not Inst               | d<br>alled |           |        | μασονογιατ                                                                                                    |
| Change<br>User A<br>Change<br>Clear | Supervisor I<br>ccess Level<br>User Password<br>User Password | <sup>p</sup> assword<br><sup>•</sup> d | [Full Ac   | cess]     |        |                                                                                                    |
| Passwo                              | rd Check                                                      |                                        | [Setup]    |           |        |                                                                                                    |
|                                     |                                                               |                                        |            |           |        | <ul> <li>✓ Select Screen</li> <li>14 Select Iten</li> <li>Enter Change</li> <li>F1 General Help</li> <li>F10 Save and Exit</li> <li>ESC Exit</li> </ul> |
|                                     | v02.69 ((                                                     | :) Copyr ight                          | 1985-2010  | 6 America | an Meg | atrends, Inc.                                                                                                    |

Change Supervisor Password (管理员密码设定)

管理员密码设定,当设定好密码后会多出几个选项。

## User Access Level

设置多种不同的访问权限,其中有:

| 使用者无法访问 BIOS 设置                    |
|------------------------------------|
| 使用者仅能查看 BIOS 设置而不能进行更改             |
| 允许使用者更改部分设置                        |
| 使用者可以更改全部的 BIOS 设置                 |
| word 用户密码设定,当设定管理员密码后此项才有效。        |
| ord 清除密码                           |
| 密码的核对有 Setup、Always 选项。此类选项允许用户限制对 |
| 系统和 Setup 程序,或只是 Setup 程序的访问。      |
| 如果没有在弹出框内输入正确的密码,系统将不能引导而且也        |
| 不能进入 Setup 程序。                     |
| 如果没有在弹出框内输入正确的密码,系统可引导,但不能进入       |
| Setup 程序。                          |
|                                    |

## 6.7 Exit(离开 BIOS 设置程序)

该项提供用户选择退出 BIOS 设置模式及加载 COMS 设置的缺省设置方式。

|                                                |                                                                           |                               | BIOS SETUP  | UTILITY   | 23   |                                                                                                    |
|------------------------------------------------|---------------------------------------------------------------------------|-------------------------------|-------------|-----------|------|----------------------------------------------------------------------------------------------------|
| Main                                           | Advanced                                                                  | Chipset                       | PCIPnP      | Boot      | Sec  | urity <mark>Exit</mark>                                                                                                    |
| Exit O                                         | ptions                                                                    |                               |             |           |      | Exit system setup                                                                                                    |
| Save C<br>Discar<br>Discar<br>Load C<br>Load F | hanges and E<br>d Changes an<br>d Changes<br>ptimal Defau<br>ailsafe Defa | xit<br>d Exit<br>.lts<br>ults |             |           |      | F10 key can be used<br>for this operation.                                                                                                    |
|                                                |                                                                           |                               |             |           |      | <ul> <li>Select Screen</li> <li>↑1 Select Iten</li> <li>Enter Go to Sub Screen</li> <li>F1 General Help</li> <li>F10 Save and Exit</li> <li>ESC Exit</li> </ul> |
|                                                | v02.69 (                                                                  | C) Copyr igh                  | t 1985-2010 | , America | m Me | gatrends, Inc.                                                                                                    |

Save Changes and Exit Discard Changes and Exit Discard Changes Load Optimal Defaults Load Failsafe Defaults 保存后退出 放弃 BIOS 设置并退出 BIOS 程序 放弃设置但不退出 BIOS 程序 载入优化缺省值 载入故障安全缺省值

# 7. Watchdog(看门狗)编程指引

The SCH311X WDT has a programmable time-out ranging from 1 to 255 minutes with one minute resolution, or 1 to 255 seconds with 1 second resolution. The units of the WDT timeout value are selected via bit[7] of the WDT\_TIMEOUT register. The WDT time-out value is set through the WDT\_VAL Runtime register. Setting the WDT\_VAL register to 0x00 disables the WDT function (this is its power on default). Setting the WDT\_VAL to any other non-zero value will cause the WDT to reload and begin counting down from the value loaded. When the WDT count value reaches zero the counter stops and sets the Watchdog time-out status bit in the WDT\_CTRL Runtime register.

Note: Regardless of the current state of the WDT, the WDT time-out status bit can be directly set or cleared by the Host CPU.

There are three steps to complete the configuration setup:

- (1) Enter the WDT program Mode.
- (2) Configure WDT register.
- (3) Exit the WDT program Mode. Undesired result may occur
- if the config Mode is not exited normally.

#### Register Description

CR1Dh Reset Generator

1= WDT Disabled - Not source for PWRGD\_OUT

Bit[1] ThermTrip Source Select 0= Thermtrip not source for PWRGD\_OUT ((Default) 1= Thermtrip source for PWRGD\_OUT Bit[2] WDT2\_CTL: WDT input bit Bit[7:3] Reserved CR47h General Purpose I/O bit 6.0 Bit[0] In/Out: 1= Input 0= Output Bit[1] Polarity: 1= Invert 0= No Invert Bit[3:2] Alternate Function Select 11= WDT 10= Either Edge Triggered Interrupt Input 4 01= LED1 00= GPIO Bits[6:4] Reserved Bit[7] Output Type Select 1= Open Drain 0= Push Pull CR65h Watch-dog Timeout (WDT\_TIME\_OUT) Bit[0] Reserved Bit[1] Reserved

```
Bits[6:2] Reserved, = 00000
Bit[7] WDT Time-out Value Units Select
0= Minutes (default)
1= Seconds
```

#### int BASE, BASEMSB, BASELSB;

```
//Step1: Unlock SIO,Get WDT Base Address.
```

outportb(0x4E, 0x55); //unlock key

//select logical device OA

| <pre>outportb(0x4E, 0x07);</pre> |                     |
|----------------------------------|---------------------|
| outportb(0x4F, 0x0A);            | //Logical Device 0A |
| //get watchdog base address.     |                     |
| <pre>outportb(0x4E, 0x60);</pre> | //MSB               |
| BASEMSB=inportb(0x4F);           |                     |
| <pre>outportb(0x4E, 0x61);</pre> | //LSB               |
| BASELSB=inportb(0x4F);           |                     |

# 用户手册

BASE=BASEMSB\*256+BASELSB; //WDT base address.

//Setp2:Set WDT mode.

outportb( (BASE+0x47), 0x0C); //WDT Function.

outportb( (BASE+0x65), 0x80); //Seconds

//Setp3:Set time interval

outportb( (BASE+0x66), 0x05); //5s

//During the time interval, if the CR66 not be set again, the watchdog will reset system.

# 8. Digital IO 编程指引

The motherboard provides 16-bit parallel input/output port expansion for I<sup>2</sup>C and SMBus compatible applications. Any of the sixteen I/Os can be configured as an input or output by writing to the configuration register. These I/O expanders provide a simple solution in applications where additional I/Os are needed: sensors, power switches, LEDs, push buttons, and fans.

Device Slave Address:

| +  |       |      | SLAVE | E ADDR | ESS   |       | +   |
|----|-------|------|-------|--------|-------|-------|-----|
| ++ | +++++ | ++++ | +++++ | +++++  | +++++ | +++++ | +++ |
| 0  | 1     | 0    | 0     | A2     | A1    | A0    | R/W |
| ++ | +++++ | ++++ | ++    | +++    | +++++ | +++++ | +++ |
| +  | FI    | XED- | +     | +      | -HW S | ELECT | +   |

The input port register is a read only port. It reflects the incoming logic levels of the I/O pins, regardless of whether the pin is defined as an input or an output by the configuration register. Writes to the input port register are ignored. Table 2. Registers 0 and 1 - Input Port Registers

| ++<br> DEFAULT <br>+ | X    | X    | X    | X    | X    |      | X    | X    |
|----------------------|------|------|------|------|------|------|------|------|
| BIT                  | I1.7 | I1.6 | I1.5 | 11.4 | I1.3 | I1.2 | I1.1 | I1.0 |
| DEFAULT              | Х    | X    | Х    | Х    | Х    | X    | Х    | Х    |

The output port register sets the outgoing logic levels of the I/O ports, defined as outputs by the configuration register. Bit values in this register have no effect on I/O pins defined as inputs. Reads from the output port register reflect the value that is in the flip-flop controlling the output, not the actual I/O pin value.

Table 3. Registers 2 and 3 - Output Port Registers

| ++<br>  BIT | 00.7 | 00.6 | 00.5 | 00.4 | 00.3 | 00.2 | 00.1 | 00.0 |
|-------------|------|------|------|------|------|------|------|------|
| DEFAULT     | 1    | 1    | 1    | 1    | 1    | 1    | 1    | 1    |
| BIT         | 01.7 | 01.6 | 01.5 | 01.4 | 01.3 | 01.2 | 01.1 | 01.0 |
| DEFAULT     | 1    | 1    | 1    | 1    | 1    | 1    | 1    | 1    |

The polarity inversion register allows the user to invert the polarity of the input port register data. If a bit in this register is set ("1") the corresponding input port data is inverted. If a bit in the polarity inversion register is cleared ("0"), the original input port polarity is retained. Table 4. Registers 4 and 5 - Polarity Inversion Registers

| BIT     | N0.7 | N0.6 | N0.5 | N0.4 | N0.3 | N0.2 | N0.1 | N0.0 |
|---------|------|------|------|------|------|------|------|------|
| DEFAULT | 0    | 0    | 0    | 0    | 0    | 0    | 0    | 0    |
| BIT     | N1.7 | N1.6 | N1.5 | N1.4 | N1.3 | N1.2 | N1.1 | N1.0 |
| DEFAULT | 0    | 0    | 0    | 0    | 0    | 0    | 0    | 0    |

The configuration register sets the directions of the ports. Set the bit in the configuration register to enable the corresponding port pin as an input with a high impedance output driver. If a bit in this register is cleared, the corresponding port pin is enabled as an output. At power-up, the I/Os are configured as inputs with a weak pull-up resistor to VCC. Table 5. Registers 6 and 7 - Configuration Registers

|   | L       |      | L    | L    | L    | L    | L    |      | L    | L |
|---|---------|------|------|------|------|------|------|------|------|---|
|   | BIT     | C0.7 | C0.6 | C0.5 | C0.4 | C0.3 | C0.2 | C0.1 | C0.0 | ļ |
|   | DEFAULT | 1    | 1    | 1    | 1    | 1    | 1    | 1    | 1    | ļ |
|   | BIT     | C1.7 | C1.6 | C1.5 | C1.4 | C1.3 | C1.2 | C1.1 | C1.0 |   |
|   | DEFAULT | 1    | 1    | 1    | 1    | 1    | 1    | 1    | 1    | ļ |
| - |         |      |      |      |      |      |      |      |      | + |

```
unsigned char ReadSMBusByte(unsigned int SAddr, unsigned int Reg)
{
    unsigned long SMBASE = 0x400;
    unsigned long i = 0xFFFF;
    unsigned char buffer = 0x00;
    outportb((SMBASE+0x00), 0xFE);
                                      //Reset Host Status Registers.
    delay(10);
    outportb((SMBASE+0x03), Reg);
                                       //index,Host Command Register.
    delay(10);
    outportb((SMBASE+0x04), (SAddr|0x01)); //Read Command.
    delay(10);
    outportb((SMBASE+0x02), 0x48); //Byte Access,Host Control Register.
    delay(10);
    while(i<0) {</pre>
        buffer = inportb(SMBASE+0x00);
        if(buffer&0x04) { //error? bit2.
            return 0;
           break;
        }
        else if(!(buffer&0x01)) {
                                       //busy?
            if(buffer&0x02) {
                                        //interrupts?
                outportb((SMBASE+0x00), buffer);
    //Successful,Reset Host Status Register.
               break;
            }
        else
            i--;
        }
    }
   buffer = inportb(SMBASE+0x05); //DATA0
```

```
delay(10);
   return buffer;
}//ReadSMBusByte
void WriteSMBusByte(unsigned int SAddr, unsigned int Reg, unsigned int
Val)
{
    unsigned long SMBASE = 0x400;
    unsigned long i = 0xFFFF;
    char buffer = 0x00;
    outportb((SMBASE+0x00), 0xFE); //Reset Host Status Registers.
    delay(10);
   outportb((SMBASE+0x03), Reg); //index,Host Command Register.
    delay(10);
    outportb((SMBASE+0x05), Val);
                                      //DATA0
    delay(10);
    outportb((SMBASE+0x04), SAddr);
                                      //Write Command.
    delay(10);
    outportb((SMBASE+0x02), 0x48); //Byte Access,Host Control Register.
    delay(10);
   while(i<0) {</pre>
       buffer = inportb(SMBASE+0x00);
       if(buffer&0x04) { //error? bit2.
           break;
        }
       else if(!(buffer&0x01)) {
                                      //busy?
           if(buffer&0x02) {
                                       //interrupts?
               outportb((SMBASE+0x00), buffer);
    //Successful,Reset Host Status Register.
               break;
```

```
}
       else
           i--;
       }
    }
}//WriteSMBusByte
void main(void)
{
//Hardware Select the Slave Address 0x40, A2:A1:A0 = 0:0:0.
    int Buffer=0;
//configurate the Register 6,7. 1=input;0=output.
    WriteSMBusByte(0x40, 0x06, 0xFF); //Set Port0 to input
    WriteSMBusByte(0x40, 0x07, 0x00); //Set Port1 to output
//configurate the Register 2,3. 1=High;0=Low.
    WriteSMBusByte(0x40, 0x03, 0xAA); //Set Port1 output Level.
    Buffer=ReadSMBusByte(0x40, 0x00) //Read Port0 input Level.
//Restore the Configuration Registers to default values.
   WriteSMBusByte(0x40, 0x06, 0xFF); //default Port0 output
   WriteSMBusByte(0x40, 0x07, 0xFF); //default Port1 output
   WriteSMBusByte(0x40, 0x02, 0xFF); //default Port0 output Level.
    WriteSMBusByte(0x40, 0x03, 0xFF); //default Port1 output Level.
```

} //main

| 贴光盘处 |  |  |
|------|--|--|
|      |  |  |
|      |  |  |
|      |  |  |
|      |  |  |
|      |  |  |
|      |  |  |
|      |  |  |
|      |  |  |
|      |  |  |
|      |  |  |
|      |  |  |
|      |  |  |
|      |  |  |
|      |  |  |
|      |  |  |
|      |  |  |
|      |  |  |
|      |  |  |